## BlueTrust

## **Setting up ACH payments**

1. Under Account Type, select **ACH/Bank Account** 

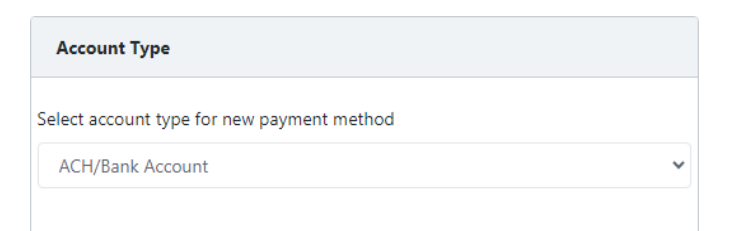

- 2. Enter in your Routing Number
  - a. Must be 9 digits
  - b. Please see diagram at the bottom of this page for where it is listed on your check
- 3. Enter in your Account Number
  - a. Please see diagram at the bottom of this page for where it is listed on your check
- 4. Enter in your Account Number again under Confirm Account Number
- 5. Check the box for Set as default payment method
- 6. Click Save Payment Information

| NAME<br>ADDRESS<br>CITY, STATE ZIP      | DA                     | TE C            | 0123<br>01-2345/6789 |
|-----------------------------------------|------------------------|-----------------|----------------------|
| RAY TO THE<br>ORDER OF                  | -                      | 0               | \$                   |
| BANK NAME<br>ADDRESS<br>CITY, STATE ZIP | Sat                    |                 | DOLLARS              |
| Bank Routing                            | Bank Account<br>Number | Check<br>Number |                      |